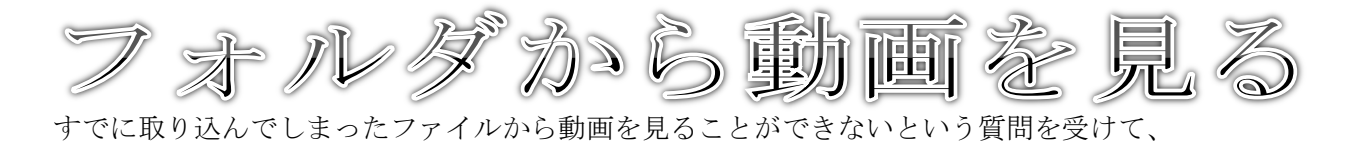

🛢 自動再生 - • × SD Card (G:) 53 ■ ピクチャ に対しては常に次の動作を行う: 、
ファイルを追加 -Roxio Home Data使用 **ディスクをコピー** ーRoxio Home Copy使用 R ディスクをコピー -Roxio Burn使用 and the second second s 写真の取り込み --Panasonic PHOTOfunSTUDIO HD Edition使用 全般 のオプション フォルダーを聞いてファイルを表示 エクスブロマーク システムの高速化 Vindows ReadyBoost使用 コントロール パネルで自動再生の詳細を表示します

カメラウィザードでなく

<u>フォルダを開いてファイルを表示</u>するからデ ータを取り込んだ場合 どこに動画ファイルがあるのか探しても見当 たらない・・・。

| アイル(F) 編集(E) 表示(V) | ツール(T) ヘルプ(H) |                  |          |
|--------------------|---------------|------------------|----------|
| 整理 🔹 🎇 聞く 共有 🗸     | 書き込む 新しいフォルダー |                  | #• 🔟 (   |
| 📕 ビデオ              | * 名前          | 更新日時             | 種類       |
| 🔳 ミュージック           | L DCIM        | 2010/10/18 21:05 | ファイル フォル |
| 🔍 新しいライブラリ         | MISC          | 2010/10/18 21:05 | ファイル フォル |
|                    | PRIVATE       | 2010/10/18 21:05 | ファイル フォル |
| 🜏 ホームグループ          | #<br>         |                  |          |
| 💺 コンピューター          |               |                  |          |
| 💩 ローカル ディスク (C:)   |               |                  |          |
| → ローカル ディスク (D:)   |               |                  |          |
| 👼 SD Card (G:)     |               |                  |          |
| L DCIM             |               |                  |          |
| L MISC             |               |                  |          |

▼ ↓ PRIVATEの検索 ♀ ファイル(F) 編集(E) 表示(V) ツール(T) ヘルプ(H) 整理・ 共有・ 書き込む 新しいフォルダー H · 1 0 🔍 新しいライプラリ 名前 種類 ŧ 更新日時 ▶ AVCHD ▶ ▶ MODELIN 程気: ファイル フォルダー 更新日時: 2010/10/18 21:05 ++ イズ: 42.5 MB 2010/10/18 21:05 ファイル フォル. 0/19 8:16 ファイル フォル. 🜏 ホームグループ 🍓 コンピューター フォルダー: AVCHDTN, BDMV, IISVPL 👞 ローカル ディスク (C:) 🚙 ローカル ディスク (D:) B SD Card (G:) L DCIM MISC PRIVATE L AVCHD - -2 個の項目

フォルダの中は、以下の3つのフォルダ(容器 が)生成されています。 静止画のデータは<u>DCIM</u>に入っています。 動画ファイル(データ)は <u>PRIVATE</u>を(ダブル)クリック

<u>AVCHD</u>を(ダブル)クリック (ここは撮影したモードによります。デフォル トの AVCHD で撮影したものとして) <u>MOTION</u>方式で撮影した場合は下の MOTION をク リックします。

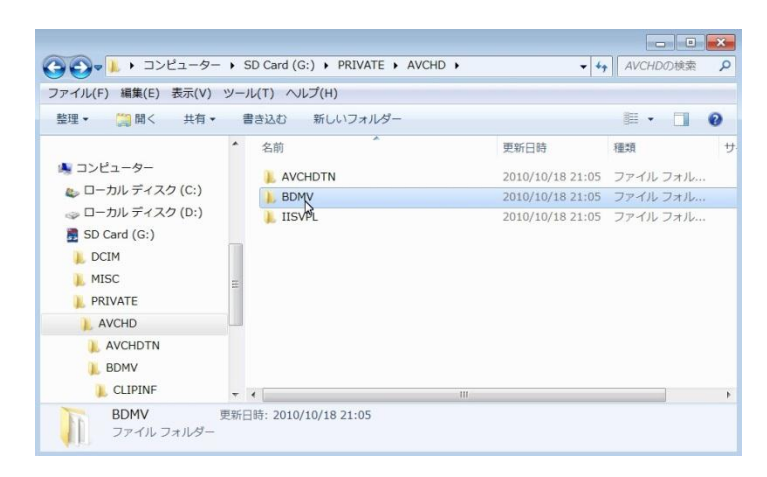

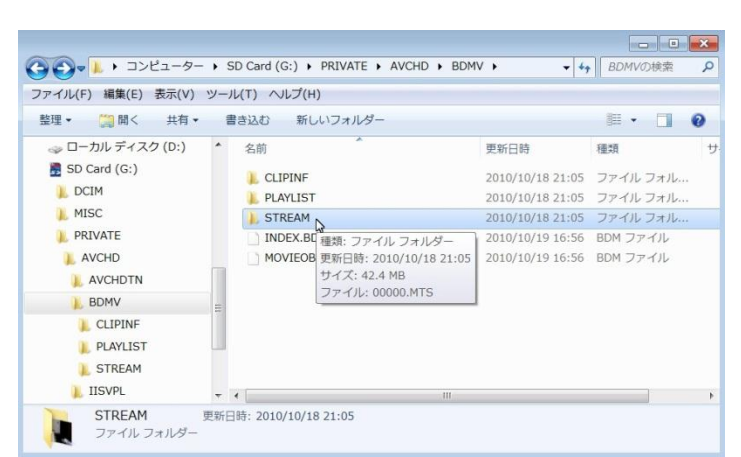

😋 🕞 🖉 🖡 « SD Card (G:) 🕨 PRIVATE 🕨 AVCHD 🕨 BDMV 🕨 STREAM ▼ 44 STREAMの検索 ₽ ファイル(F) 編集(E) 表示(V) ツール(T) ヘルプ(H) 整理・ 💟 再生・ 書き込む 新しいフォルダー III • 🔟 🔞 → ローカル ディスク (D:) . 種類 名前 更新日時 t B SD Card (G:) ® 00000.MTS 再生(P) 9 16:56 AVCHD ビデオ L DCIM MISC Windows Media Player リストに追加(A) AVS Convert to.. PRIVATE 1 Windows Live ムーピー メーカ ٩. AVCHD Windows Media Plave AVCHDTN 🕖 セキュリティ脅威の検索 既定のプログラムの選択(C). BDMV 送る(N) L CLIPINF 切り取り(T) ) PLAYLIST コピー(C) L STREAM 1. IISVPL ショートカットの作成(S) - -削除(D) 00000.MTS 長さ: 00:00:2 名前の変更(M) AVCHD ビデオ サイズ: 42.4 MB プロパティ(R)

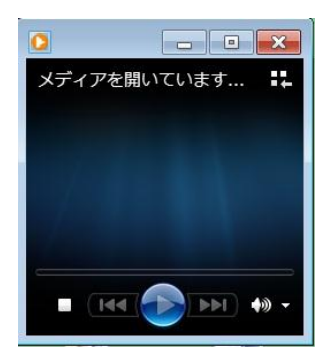

BDMV を(ダブル)クリック

STREAM を(ダブルクリック)

<u>000・・・MTS</u>を(拡張子が<u>MTS</u>になって いるのを確認)右クリックしプログラムから開 く⇒Windows Media Player 等を選択する。 ここで特異なプレーヤーにしたかったら、下の 既定のプログラムの選択から指定します。 この作業は最初だけで OK です。次からはダブ ルクリックすると関連付けられたプレーヤー が立ち上がります。

関連付けられたプレーヤーが立ち上がり再生 されます。